# Element "Map"

13 Steps

Erstellen Sie einen neuen Inhalt (mit "Inhalt hinzufügen") bzw. bearbeiten Sie einen bereits bestehenden Inhalt.

#### STEP 2

Wählen Sie "Elemente" aus.

| Seite erstellen                |                                     |
|--------------------------------|-------------------------------------|
| Startseite » Inhalt hinzufügen |                                     |
| Inhalt *                       | Titel *                             |
| Elemente                       | Beschreibung                        |
| Einstellungen                  | B I   ⊕ ≪   :≣ 1≣   ୨୨ 🙀 🖬   Format |
|                                |                                     |
|                                |                                     |

Klicken Sie rechts neben "Hero Block hinzufügen" auf den schwarzen Pfeil, um das Kontextmenü zu öffnen.

| gen |                                   |
|-----|-----------------------------------|
|     | ELEMENTE<br>Hero Block hinzufügen |
|     |                                   |

#### STEP 4

# Wählen Sie "Map hinzufügen" aus.

| ELEMENTE                          |
|-----------------------------------|
| Hero Block hinzufügen             |
| lcon Liste hinzufügen             |
| Ansicht hinzufügen                |
| Textblock hinzufügen              |
| Audio hinzufügen                  |
| Bibliotheken.at Widget hinzufügen |
| Bildergalerie hinzufügen          |
| Bildergalerie Kompakt hinzufügen  |
| Bild mit Text hinzufügen          |
| Formular hinzufügen               |
| Kontaktinformationen hinzufügen   |
| Map hinzufügen                    |
| Öffnungszeiten hinzufügen         |
| Sponsoren/Partner hinzufügen      |
| Teaserliste hinzufügen            |
| Video hinzufügen                  |

## Feld "Titel"

Bei "Titel" schreiben Sie "Lageplan" hinein.

|       |       |         |               |                      |          |                | Zeilenreihenfolge anz | eigen |
|-------|-------|---------|---------------|----------------------|----------|----------------|-----------------------|-------|
| e     | ELEME | NTE     |               |                      |          |                |                       | :     |
| ingen | м     | ар      |               |                      |          |                | Zusammenklappen       | :     |
|       |       | Karte   | Einstellungen |                      |          |                |                       |       |
|       |       | Titel * |               |                      |          |                |                       |       |
|       |       | Lagep   | lan           |                      |          |                |                       |       |
|       |       | Kurzbe  | schreibung    |                      |          |                |                       |       |
|       |       | в       | I   co 👳   := | 12   99 <b>14</b> 14 | Format - | Quellcode Stil | - © = %               |       |
|       |       |         |               |                      |          |                |                       |       |
|       |       |         |               |                      |          |                |                       |       |
|       |       |         |               |                      |          |                |                       |       |

#### STEP 6

# Feld "Kurzbeschreibung"

Geben Sie bei "Kurzbeschreibung" Ihre Bibliotheksadresse und die Kontaktdaten ein.

| ELEME | NTE                                                                                                    | Autnor: DID_redakteur                          |
|-------|----------------------------------------------------------------------------------------------------|------------------------------------------------|
| _     | •                                                                                                    |                                                |
| м     | ap Zusammenklappen                                                                                                    |                                                |
|       | Karte Einstellungen                                                                                                    |                                                |
|       | Titel *                                                                                                    | Die vorgenommenen Änderungen kurz beschreiben. |
|       | Lageplan                                                                                                    | MENÜEINSTELLUNGEN (Nicht im Menü)              |
|       | Kurzbeschreibung                                                                                                    | ► URI -ALIAS (Automatisches Alias)             |
|       | B I   == = = +> = I =   >> = C =   >> = C =   >> = C =   >> = C =   >> = C =   >> = C =   >> = C =   >> =   >> =   >> =   >> =   >> =   >> =   >> =   >> =   >> =   >> =   >> =   >> =   >> =   >> =   >> =   >> =   >> =   >> =   >> =   >> =   >> =   >> =   >> =   >> =   >> =   >> =   >> =   >> =   >> =   >> =   >> =   >> =   >> =   >> =   >> =   >> =   >> =   >> =   >> =   >> =   >> =   >> =   = | · one rando (ratomatistics rands)              |
|       |                                                                                                    |                                                |
|       | Museumstraße 3/B/12                                                                                                    |                                                |
|       | 1070 Wien                                                                                                    |                                                |
|       | Tel.: +43/1/406 97 22<br>E-Mail: hype@bype.at                                                                                                    |                                                |
|       |                                                                                                    |                                                |
|       |                                                                                                    |                                                |
|       | body p                                                                                                    |                                                |
|       | Hilfe zum Textformat 🖉                                                                                                    |                                                |
| 4     | LINK                                                                                                    |                                                |
|       | URL                                                                                                    |                                                |
|       | 0                                                                                                    |                                                |
|       | Beginnen Sie mit der Eingabe des Titels eines Inhalts, um diesen auszuwählen. Sie können auch einen internen Pfad                                                                                                    |                                                |
|       | where a second set one externe one wie 2 to mitp.//example.com enigeben, deben sie smont> elli, um aut die                                                                                                    |                                                |
|       | Startseite zu verlinken. Geben Sie <i><nolink></nolink></i> ein, um nur den Linktext anzuzeigen. Geben Sie <i><button></button></i> ein, um nur<br>den über die Tastatur zugänglichen Linktext anzuzeigen.                                                                                                    |                                                |

## Abschnitt: Link

Die beiden Felder "Link" und "Linktext" können Sie auch leer lassen.

Oder Sie verlinken z. B. zum Google Maps-Routenplaner. Dafür geben Sie auf Google Maps (https://maps.google.com) im Suchfeld ihren Standort ein. Dann kopieren Sie die URL aus der Adresszeile des Browsers und fügen diese im Feld "URL" ein. Wie die Schaltfläche beschriftet sein soll, definieren sie über das Feld "Link-Text".

Sie können z. B. auch eine neue Seite erstellen und dort eine eigene Wegbeschreibung für Ihre Bibliothek machen. Anschließend verlinken Sie bei "Link" auf diese Seite. Als Link-Text würde sich "Wegbeschreibung" anbieten.

| body p                                                                                 |                                                                                                    |
|----------------------------------------------------------------------------------------|----------------------------------------------------------------------------------------------------|
| LINK                                                                                   |                                                                                                    |
| URL*                                                                                   |                                                                                                    |
| https://www                                                                            | .google.com/maps/place/Museumstra%C3%9Fe+3%2Fb+12,+10⊘                                                                                                    |
| Beginnen Sie n<br>nur den Linkte                                                       | iit der Eingabe des Titels eines Inhalts, um diesen auszuwählen. Sie können auch einen internen Pfad wie z. B. /node/add oder eine externe l<br>xt anzuzeigen. Geben Sie <i><button></button></i> ein, um nur den über die Tastatur zugänglichen Linktext anzuzeigen. |
|                                                                                        |                                                                                                    |
| Routenplane                                                                            | r auf Google Maps                                                                                                    |
| Routenplane<br>Hier können Si                                                          | r auf Google Maps<br>e einen Google Maps Link für die Routenberechnung einfügen.                                                                                                    |
| Routenplane<br>Hier können Si<br>POSITION                                              | r auf Google Maps<br>e einen Google Maps Link für die Routenberechnung einfügen.                                                                                                    |
| Routenplane<br>Hier können Si<br>POSITION<br>Breitengrad *                             | r auf Google Maps<br>e einen Google Maps Link für die Routenberechnung einfügen.                                                                                                    |
| Routenplane<br>Hier können Si<br>POSITION<br>Breitengrad *<br>48.20483                 | r auf Google Maps<br>e einen Google Maps Link für die Routenberechnung einfügen.                                                                                                    |
| Routenplane<br>Hier können Si<br>POSITION<br>Breitengrad *<br>48.20483<br>Längengrad * | r auf Google Maps<br>e einen Google Maps Link für die Routenberechnung einfügen.                                                                                                    |

#### **Abschnitt: Position**

Über die Felder "Breitengrad" (Latitude) und "Längengrad" (Longitude) definieren Sie die Position der Pinnnadel, die auf Ihrer Landkarte angezeigt wird.

| POSITION                                                                     |
|------------------------------------------------------------------------------|
| Breitengrad *                                                                |
| 48.20483                                                                     |
| Längengrad *                                                                 |
| 16.35602                                                                     |
| Ermitteln Sie die Position auf einer externen Seite https://www.latlong.net/ |
|                                                                              |

## Ermittlung der Koordinaten

Um die Koordinaten zu ermitteln, rufen Sie bitte die Website <u>https://www.latlong.net/</u> auf.

Geben Sie dort bei "Place Name" die anzuzeigende Adresse möglichst genau ein z. B. "Museumstraße 3/B/12, 1070 Wien". Durch einen Klick auf die Schaltfläche "Find" werden Ihnen die Koordinaten ausgegeben.

Übertragen Sie die Werte in die Felder "Breitengrad" (Latitude) und "Längengrad" (Longitude).

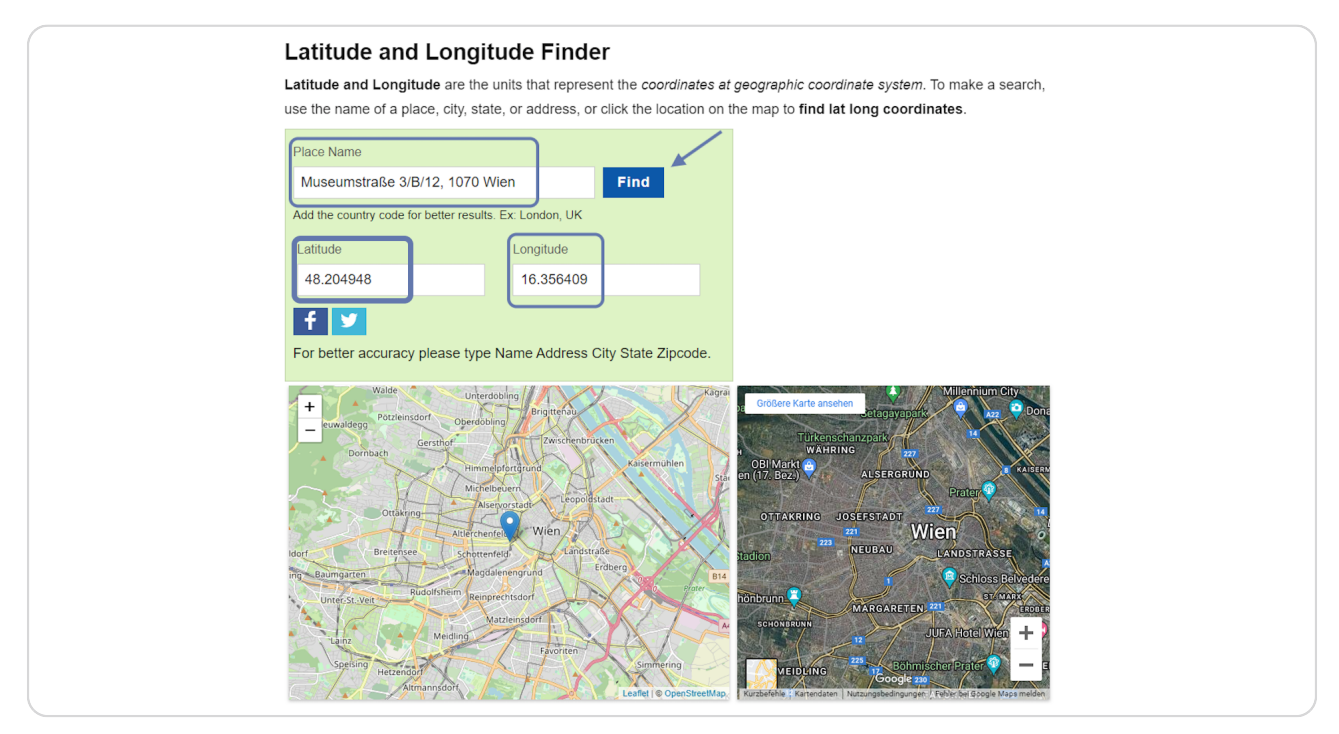

#### Darstellung: Titel, Kurzbeschreibung, Link und Link-Text

Die eingegebenen Daten in die Felder "Titel", "Kurzbeschreibung", "Link" und "Link-Text" werden durch einen Klick auf den Standort (Pinnnadel) wie folgt dargestellt:

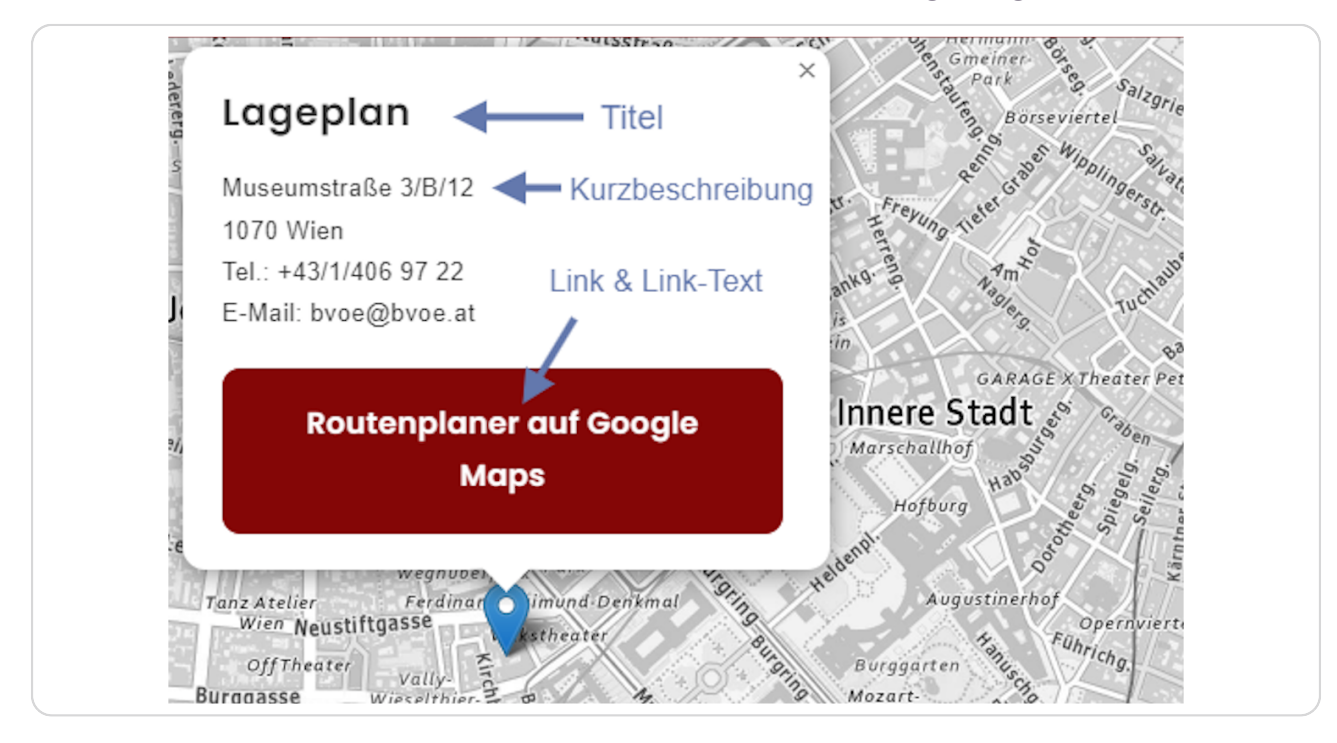

STEP 11

## **Register "Einstellungen"**

Hier können Sie bei "Sprungmarke" einen Namen (= Anker) für dieses Element eintragen. Über einen Menüpunkt, einen Link oder einen Button kann der Anker dann aufgerufen werden.

Über die Checkbox "Veröffentlicht" können Sie das Element veröffentlichen bzw. auf nicht veröffentlicht schalten.

| - |      |                     |
|---|------|---------------------|
|   | ELEN | <b>IENTE</b>        |
|   |      | Мар                 |
|   |      | Karte Einstellungen |
|   | ÷    |                     |
|   |      | Veröffentlicht      |
|   |      |                     |

#### Feld: Sprungmarke

Im Feld "Sprungmarke" sollte ein eindeutiger Name in Kleinbuchstaben vergeben werden z. B. "landkarte".

Mit "#landkarte" kann man dann über einen Menüpunkt, einen Link oder einen Button die Landkarte aufrufen bzw. hinspringen.

| (                   |      |                                  |                            |
|---------------------|------|----------------------------------|----------------------------|
| » Inhalt hinzufügen |      |                                  |                            |
| *                   |      |                                  | Zeilenreihenfolge anzeigen |
| te                  | ELEN | ENTE                             | :                          |
| lungen              |      | Лар                              | Zusammenklappen            |
|                     |      | Karte Einstellungen              |                            |
|                     | ÷    | Sprungmarke<br>landkarte         |                            |
|                     |      | Veröffentlicht                   |                            |
|                     | He   | o Block hinzufügen 👻 zu Elemente |                            |
|                     |      |                                  |                            |
| hern                |      |                                  |                            |
|                     |      |                                  |                            |

# Speichern

Klicken Sie nach jeder Bearbeitung am Ende des Formulars auf "Speichern", um Ihre Eingabe/Änderung zu speichern.

|           | Ermitteln Sie die Position auf einer externen Seite<br>Hero Block hinzufügen v zu Elemente |
|-----------|--------------------------------------------------------------------------------------------|
| Speichern |                                                                                            |